# RSA NetWitness Logs

Event Source Log Configuration Guide

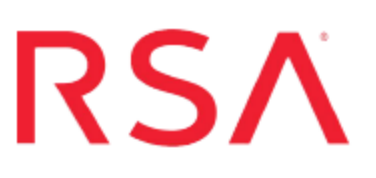

### **Citrix Access Gateway**

Last Modified: Thursday, May 11, 2017

### **Event Source Product Information:**

Vendor: Citrix Event Source: Access Gateway Versions: 4.5, 4.6, and 5.0

**RSA Product Information:** 

Supported On: NetWitness Suite 10.0 and later Event Source Log Parser: citrixag Collection Method: Syslog, File Event Source Class.Subclass: Security.VPN RSA NetWitness Suite supports two collection methods for the Citrix Access Gateway event source:

- Configure File Collection for version 5.0
- Configure Syslog Collection for version 4.6 and earlier

### **Configure File Collection for version 5.0**

You must complete these tasks to configure Citrix Access Gateway for File collection:

- I. Set up the SFTP Agent
- II. Configure the RSA NetWitness Suite Log Collector for File Collection
- III. Enable Logging on Citrix AG

### Set Up the SFTP Agent

To set up the SFTP Agent Collector, download the appropriate PDF from RSA Link:

- To set up the SFTP agent on Windows, see Install and Update SFTP Agent
- To set up the SFTP agent on Linux, see Configure SA SFTP Agent shell script

### **Configure the Log Collector for File Collection**

Perform the following steps to configure the Log Collector for File collection.

#### To configure the Log Collector for file collection:

- 1. In the NetWitness menu, select Administration > Services.
- In the Services grid, select a Log Collector, and from the Actions menu, choose View > Config > Event Sources.
- 3. Select File/Config from the drop-down menu.

The Event Categories panel displays the File event sources that are configured, if any.

4. In the Event Categories panel toolbar, click +.

The Available Event Source Types dialog is displayed.

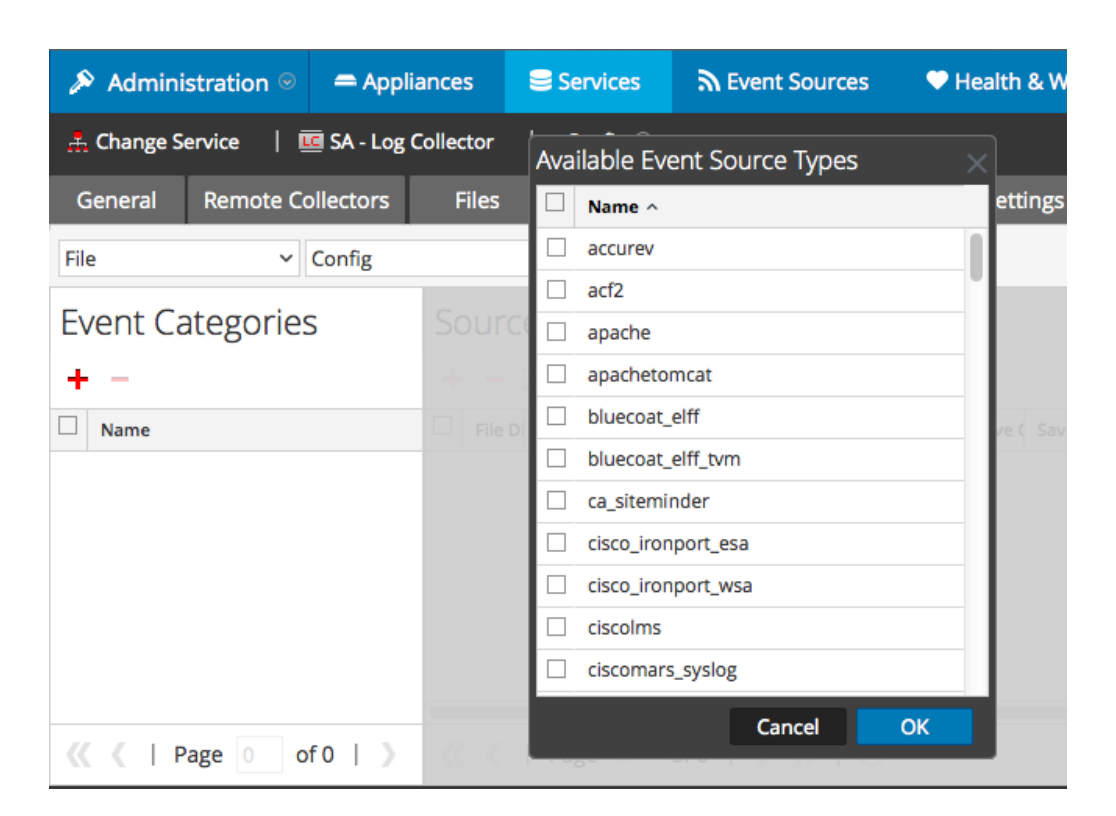

5. Select the correct type from the list, and click **OK**.

Select citrixag from the Available Event Source Types dialog.

The newly added event source type is displayed in the Event Categories panel.

| 🔊 Administration 🛛 🗕 Applia |                  | Services                                | Services                   |                          | ss 🛛 🛱 System 🛛 ity Analytics   |  |  |  |  |  |  |
|-----------------------------|------------------|-----------------------------------------|----------------------------|--------------------------|---------------------------------|--|--|--|--|--|--|
| 🚠 Change Service 🛛 🛽        | SA - Log Collect | or   Config ⊙                           |                            |                          |                                 |  |  |  |  |  |  |
| General Remote Co           | ollectors Fi     | les Event Sou                           | Event Destin               | ations Settings A        | Appliance Service Configuration |  |  |  |  |  |  |
| File ~                      | Config           | ~                                       |                            |                          |                                 |  |  |  |  |  |  |
| Event Categories            |                  | Sources                                 |                            |                          |                                 |  |  |  |  |  |  |
| + -                         |                  | 🕂 🚽 🗹 📥 Import Source 🛛 🖄 Export Source |                            |                          |                                 |  |  |  |  |  |  |
| Name                        |                  | File Di Addre File Sp                   | File Er Enable Ignore File | e Di Seque Save (Save (M | ana Error Error Mana Saved      |  |  |  |  |  |  |
| ✓ apache                    |                  |                                         |                            |                          |                                 |  |  |  |  |  |  |
|                             |                  |                                         |                            |                          |                                 |  |  |  |  |  |  |
|                             |                  |                                         |                            |                          |                                 |  |  |  |  |  |  |
|                             |                  |                                         |                            |                          |                                 |  |  |  |  |  |  |
|                             |                  |                                         |                            |                          |                                 |  |  |  |  |  |  |
| <pre>《 《   Page 1 0</pre>   | of 1   🔪 ≪       | 🕻   Page 0                              | of0   > >>   C             | 2                        | No More Items                   |  |  |  |  |  |  |

6. Select the new type in the Event Categories panel and click + in the Sources panel toolbar.

The Add Source dialog is displayed.

|              |            | Ado     | d Source                             |              |          |        |
|--------------|------------|---------|--------------------------------------|--------------|----------|--------|
|              |            |         | Basic                                |              |          |        |
|              |            | 1       | File Directory *                     | homeapache   |          |        |
|              |            |         | Address                              | 127.0.0.1    |          |        |
|              |            | 1       | File Spec                            | ^.*s         |          |        |
|              |            | 1       | File Encoding                        | UTF-8        |          |        |
|              |            | 1       | Enabled                              | ×            |          |        |
|              |            |         | Advanced                             |              |          |        |
|              |            | ×       | Ignore Encoding<br>Conversion Errors | $\checkmark$ |          |        |
|              | homeapache |         | File Disk Quota                      | 10           |          | 0      |
| 1            | 27.0.0.1   |         | Sequential Processing                | 2            |          |        |
|              | ^.*s       |         | Save On Error                        | $\checkmark$ |          |        |
|              | UTF-8      |         | Save On Success                      |              |          |        |
| $\checkmark$ |            |         | Eventsource SSH Key                  |              |          |        |
|              |            |         |                                      |              |          |        |
|              |            |         | Debug                                | Off          |          | ~      |
|              |            |         | Manage/Error Files                   |              |          |        |
|              |            |         | Error Files Size                     |              | Megabyte | ~      |
|              |            |         | Error Files Count                    |              | 0        |        |
|              |            |         | Error Files Reduction<br>%           |              | \$       |        |
|              |            |         | Manage Saved Files                   |              |          |        |
|              | 0          | ncel OK | Saved Files Size                     |              | Megabyte | $\sim$ |
|              |            |         | Saved Files Count                    |              | 0        |        |
|              |            |         | Saved Files Reduction                |              | 0        |        |
|              |            | 4       |                                      |              |          |        |

- 7. Add a File Directory name, modify any other parameters that require changes, and click **OK**.
- 8. Stop and Restart File Collection. After you add a new event source that uses file collection, you must stop and restart the NetWitness File Collection service. This is necessary to add the key to the new event source.

### Enable Logging on Citrix AG to send logs to RSA NetWitness Suite for version 5.0 and later

# To enable logging on Citrix AG to send logs to RSA NetWitness Suite for version 5.0 and later:

- 1. Log on to the Citrix Access Gateway Administration Tool GUI.
- 2. Click on the Management tab.
- 3. On the left under System Administration select Logging.
- Add Server and enter the IP address of the RSA NetWitness Suite Log Collector.
  For Transfer protocol, select FTP.

For **Port**, enter **21**.

For Remote directory, enter /CITRIX\_</P-address>

where IP-address is the IP address of the Citrix Access Gateway server.

For Log type, select Audit.

# Configure Syslog Collection for version 4.6 and earlier

To configure Syslog collection for the Citrix Access Gateway you must:

- Configure Citrix Access Gateway versions 4.0 or 4.6 to Send Logs to RSA NetWitness Suite
- Configure RSA NetWitness Suite for Syslog Collection

### Configure Citrix Access Gateway versions 4.0 or 4.6 to Send Logs to RSA NetWitness Suite

# To configure Citrix Access Gateway versions 4.0 or 4.6 to send logs to RSA NetWitness Suite:

- 1. Log on to the Citrix Access Gateway Administration Tool.
- 2. Maximize This Gateway.
- 3. Click the Logging/Settings tab.
- 4. In the Syslog settings section, do the following:
  - a. In the **Server** field, enter the IP address of your RSA NetWitness Suite Log Decoder or RSA NetWitness Suite Remote Log Collector.
  - b. From the Facility drop-down list, select the appropriate value.
  - c. In the **Broadcast interval (mins)** field, enter an integer value for how often you want log output.
  - d. Click Submit.
  - e. When the IP address pop-up window opens, click OK.
  - f. When the Re-Initialization pop-up window opens, click Initialize This Gateway.

### **Configure RSA NetWitness Suite for Syslog Collection**

**Note:** You only need to configure Syslog collection the first time that you set up an event source that uses Syslog to send its output to NetWitness.

You should configure either the Log Decoder or the Remote Log Collector for Syslog. You do not need to configure both.

#### To configure the Log Decoder for Syslog collection:

- 1. In the NetWitness menu, select Administration > Services.
- In the Services grid, select a Log Decoder, and from the Actions menu, choose View > System.
- 3. Depending on the icon you see, do one of the following:
  - If you see <sup>Start Capture</sup>, click the icon to start capturing Syslog.
  - If you see Stop Capture, you do not need to do anything; this Log Decoder is already capturing Syslog.

#### To configure the Remote Log Collector for Syslog collection:

- 1. In the NetWitness menu, select Administration > Services.
- In the Services grid, select a Remote Log Collector, and from the Actions menu, choose View > Config > Event Sources.
- 3. Select Syslog/Config from the drop-down menu.

The Event Categories panel displays the Syslog event sources that are configured, if any.

4. In the Event Categories panel toolbar, click +.

The Available Event Source Types dialog is displayed.

- 5. Select either **syslog-tcp** or **syslog-udp**. You can set up either or both, depending on the needs of your organization.
- 6. Select the new type in the Event Categories panel and click + in the Sources panel toolbar.

The Add Source dialog is displayed.

7. Enter 514 for the port, and select Enabled. Optionally, configure any of the

Advanced parameters as necessary.

Click **OK** to accept your changes and close the dialog box.

Once you configure one or both syslog types, the Log Decoder or Remote Log Collector collects those types of messages from all available event sources. So, you can continue to add Syslog event sources to your system without needing to do any further configuration in NetWitness.

Copyright © 2017 EMC Corporation. All Rights Reserved.

### Trademarks

RSA, the RSA Logo and EMC are either registered trademarks or trademarks of EMC Corporation in the United States and/or other countries. All other trademarks used herein are the property of their respective owners.